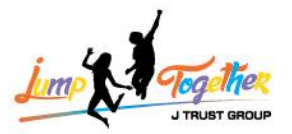

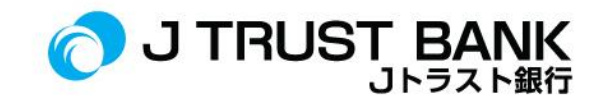

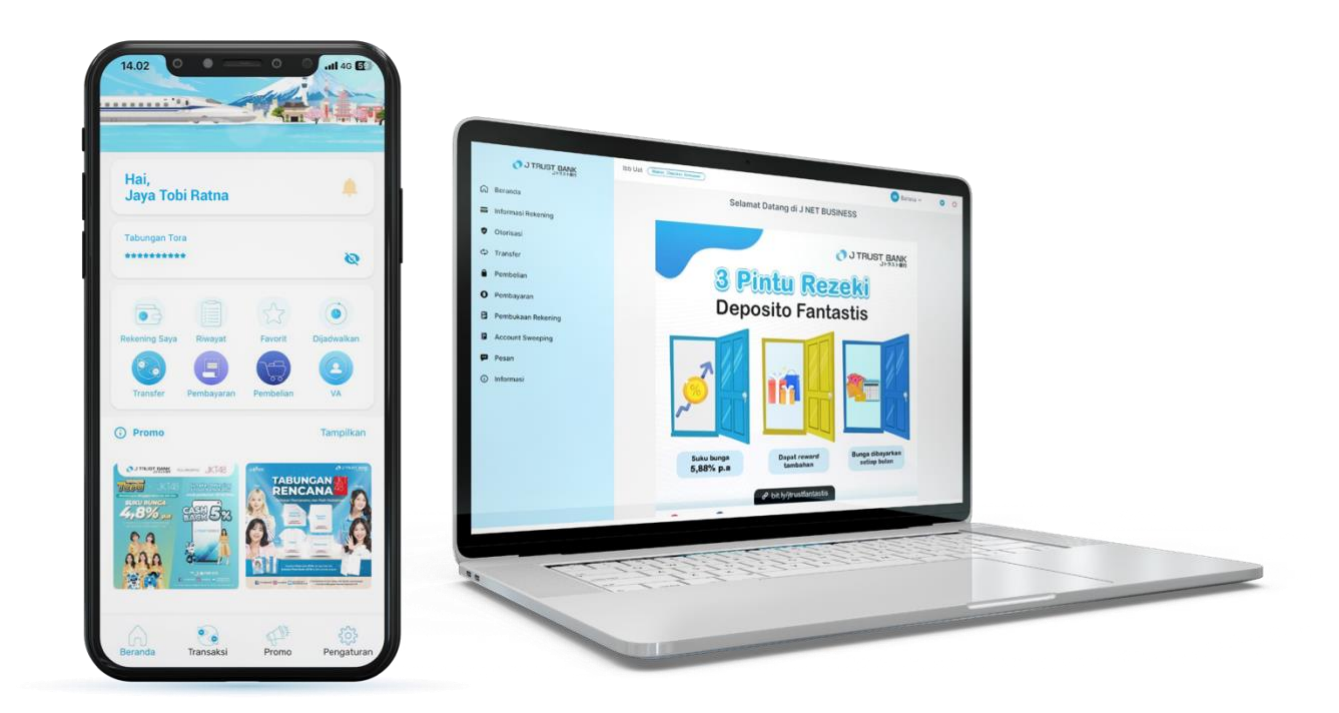

## FREQUENTLY ASKED QUESTIONS ELECTRONIC BANKING J MOBILE/ J NET INDIVIDU/ J NET BUSINESS/ ATM

# PT BANK JTRUST INDONESIA TBK.

PT Bank JTrust Indonesia, serta merupakan Peserta Penjaminan LPS

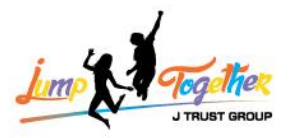

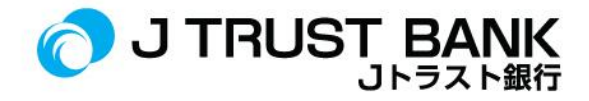

## FREQUENTLY ASKED QUESTION (FAQ) NEW SISTEM E- CHANNEL J MOBILE/ J NET INDIVIDU/ J NET BUSINESS & ATM

#### **J MOBILE**

| No | FREQUENTLY ASKED QUESTION                                          | ANSWER                                                                                                    |
|----|--------------------------------------------------------------------|----------------------------------------------------------------------------------------------------|
| 1. | Apakah user ID J MOBILE masih sama dengan yang lama?               | User ID masih sama , Pilih menu Aktivasi pada<br>saat login pertama kali. Apabila Nasabah lupa<br>user ID bisa masuk dengan memilih menu<br>Registrasi (User ID akan berubah)                                                                                                    |
| 2. | Download dimana aplikasi J MOBILE?                                 | Aplikasi J MOBILE dapat di download di <i>Google Play Store</i> atau <i>App store</i> .                                                                                                    |
| 3. | Apa nama aplikasi baru <i>Mobile Banking</i> J Trust?              | Aplikasi terbaru Mobile Banking J Trust adalah<br>J MOBILE.                                                                                                    |
| 4. | Bagaimana cara <i>login</i> aplikasi J MOBILE?                     | Menggunakan user ID dan password atau biometric (Finger & Face ID).                                                                                                    |
| 5. | Apakah <i>password login</i> berubah?                              | <ul> <li>Ya, password akan di setting ulang pada saat<br/>login aktivasi pertama kali pada J MOBILE.</li> <li>Dengan ketentuan pembuatan password sbb: <ul> <li>Password berupa alfanumerik,<br/>minimal terdiri dari satu huruf kapital.</li> <li>Password minimal 8 karakter</li> <li>Password minimal terdiri dari satu<br/>spesial karakter.</li> <li>Password Maximum 15 Characters</li> </ul> </li> </ul> |
| 6. | Bagaimana cara mengganti User ID?                                  | User ID tidak dapat diubah karena sudah disetting oleh sistem menggunakan user ID sebelumnya.                                                                                                    |
| 7. | Bagaimana reset password J MOBILE ?                                | Untuk melakukan reset password J MOBILE,<br>Klik "forgot password" pada halaman login.                                                                                                    |
| 8. | Bagaimana cara daftar <i>mobile banking</i> untuk nasabah<br>baru? | <i>Download</i> Aplikasi J MOBILE pada <i>Google Play</i><br><i>Store</i> atau <i>App Store</i> , Buka aplikasi dan masuk<br>ke menu registrasi.                                                                                                    |
| 9. | Bagaimana cara <i>transfer</i> antar bank menggunakan<br>J MOBILE? | Login J MOBILE, lalu klik transfer, pilih jaringan transfer (BI Fast / Online/ SKN / RTGS).                                                                                                    |

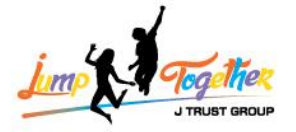

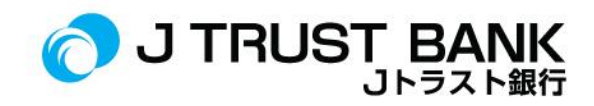

| 10. | Bagaimana cara transfer antar bank menggunakan virtual account J MOBILE?                 | Login ke J MOBILE, lalu klik VA.                                                                                                    |
|-----|------------------------------------------------------------------------------------------|----------------------------------------------------------------------------------------------------|
| 11. | Bagaimana cara <i>transfer</i> antar sesama J Trust Bank<br>pada J MOBILE?               | Login J MOBILE, masuk ke menu <i>transfer</i> , lalu<br>klik sesama J Trust.                                                        |
| 12. | Bagaimana cara top up e-wallet pada J MOBILE?                                            | <i>Login</i> J MOBILE, masuk ke menu pembelian,<br>Ialu klik dompet <i>digital</i> .                                                |
| 13. | Bagaimana cara pembayaran listrik, Pam dan pembayaran Virtual account di JMOBILE?        | Login J MOBILE, masuk ke menu pembayaran / pembelian.                                                                               |
| 14. | Apakah bisa men <i>download</i> mutasi rekening/rekening koran J MOBILE?                 | Mutasi rekening dapat di <i>download</i> pada menu rekening saya / my account.                                                      |
| 15. | Bagaimana cara men <i>download</i> rekening koran?                                       | Login ke J MOBILE, masuk ke akun saya, klik<br>salah satu rekening yang dimiliki, lalu klik<br>mutasi.                              |
| 16. | Apakah masih menggunakan SMS OTP saat<br>melakukan transaksi di <i>new</i> J MOBILE?     | Nasabah tidak lagi menggunakan SMS OTP,<br>melainkan menggunakan <b>M PIN</b> .                                                     |
| 17. | Apakah bisa <i>reset password</i> secara mandiri pada J<br>MOBILE dan bagaimana caranya? | Bisa, melalui ganti <i>password</i> atau <i>Forgot</i><br><i>Password</i> apabila nasabah lupa password                             |
| 18. | Apakah saat <i>login</i> J MOBILE masih menggunakan<br>Face ID atau Finger Print?        | J MOBILE bisa login menggunakan Face ID dan<br>Finger Print dengan mengaktifkan fitur<br>Biometric pada menu pengaturan / settings. |
| 19. | Apakah nasabah bisa melakukan penempatan deposito di J MOBILE?                           | Untuk saat ini belum bisa melakukan penempatan deposito di J MOBILE.                                                                |
| 20. | Apakah J MOBILE akan terhubung pada rekening valas?                                      | Ya, semua rekening yang dimiliki akan tampil<br>pada new IBMB.                                                                      |
| 21. | Apakah dapat menggunakan QRIS untuk melakukan pembayaran?                                | Saat ini transaksi pembayaran dengan QRIS<br>belum dapat dilakukan pada J MOBILE.                                                   |
| 22. | Apakah dapat melakukan <i>top up</i> uang elektronik<br>( <i>E-Money, flazz</i> , dll)?  | Saat ini transaksi top-up e money belum dapat<br>dilakukan pada J MOBILE.                                                           |
| 23. | Apakah dapat melakukan <i>top up</i> saldo <i>E-Wallet</i> pada<br>J MOBILE?             | Bisa, masuk ke menu pembelian, pilih dompet<br>digital.                                                                             |
| 24. | Bagaimana cara membuat M PIN?                                                            | Pada saat aktivasi atau registrasi akan diminta<br>buat M PIN baru.                                                                 |
| 25. | Bagaimana cara mengubah Bahasa pada aplikasi<br>J MOBILE?                                | Klik pengaturan, lalu klik perubahan bahasa .                                                                                       |

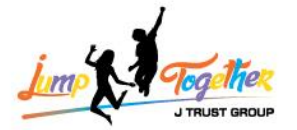

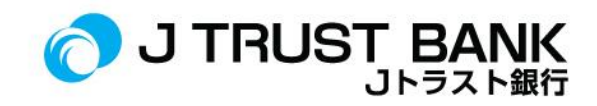

| 26. | Apakah M PIN dan PIN ATM sama?                                                                                                    | Berbeda. M PIN hanya untuk bertransaksi<br>melalui J MOBILE. Tidak bisa digunakan pada<br>ATM.                                                                                                    |
|-----|----------------------------------------------------------------------------------------------------|----------------------------------------------------------------------------------------------------|
| 27. | Apakah bisa membuka rekening online melalui J<br>MOBILE?                                                                             | Pembukaan rekening online belum dapat<br>dilakukan pada J MOBILE.                                                                                                    |
| 28. | Bagaimana cara <i>Top Up</i> Deposito di J MOBILE?                                                                                   | Pembukaan deposito melalui J MOBILE saat ini<br>belum dapat dilakukan.                                                                                                    |
| 29. | Bagaimana cara melakukan aktivasi rekening<br>Dormant di J MOBILE?                                                                   | Klik rekening saya, rekening <i>dormant</i> akan<br>muncul <i>remarks</i> "aktivasi?". lalu klik "aktivasi"<br>pada rekening <i>dormant</i> tersebut.                                                                                                    |
| 30. | Bagaimana cara mengetahui nomor <i>handphone</i> dan<br>alamat <i>e-mail</i> yang terdaftar pada <i>system</i> Bank di<br>J MOBILE ? | Klik pengaturan, muncul pada menu "akun"                                                                                                    |
| 31. | Bagaimana cara menambahkan <i>Beneficiary di</i><br>J MOBILE?                                                                        | <ol> <li>Klik transfer</li> <li>Pilih channel transfer (Within J Trust /<br/>Online/ BI Fast / SKN / RTGS)</li> <li>Klik tambah tujuan transfer</li> <li>Masukkan nama bank</li> <li>Masukkan nomor rekening</li> <li>Isi alias</li> <li>Klik selanjutnya</li> </ol> |
| 32. | Bagaimana cara membuka blokir M-PIN yang<br>terblokir karena salah 3 kali?                                                           | Apabila M-PIN terblokir, nasabah dapat<br>menghubungi <i>Contact Center</i> di 1500615.                                                                                                    |
| 33. | Apakah <i>Beneficiaries</i> harus didaftarkan ulang ketika akan melakukan transfer dengan metode yang lain?                          | Tidak, cukup satu kali untuk semua metode transfer.                                                                                                    |
| 34. | Apakah kita bisa melakukan cek history top up untuk<br>e-wallet di J MOBILE?                                                         | Bisa, di menu <i>history</i> transaksi.                                                                                                    |
| 35. | Apakah bisa melakukan cek lokasi kantor cabang di<br>J MOBILE?                                                                       | Bisa, di pengaturan, klik lokasi kantor cabang.                                                                                                    |
| 36. | Apakah untuk aktivasi rekening Dormant harus<br>menunggu 1x24 jam dihari kerja?                                                      | Tidak,<br>Aktivasi rekening <i>dormant</i> dapat langsung aktif<br>setelah Nasabah melakukan pengaktifan/ <i>real</i><br><i>time</i> .                                                                                                    |
| 37. | Apakah tersedia informasi terkait promo ataupun program terbaru J Trust Bank di J MOBILE?                                            | Ya, informasi terkait promo atau program ada<br>pada menu promosi.                                                                                                    |
| 38. | Apakah kita bisa menghubungi <i>Contact Center</i><br>melalui J MOBILE?                                                              | <ul> <li>Ya, Nasabah dapat menghubungi Contact</li> <li>Center 1500615 dengan cara : <ol> <li>Klik pengaturan</li> <li>Di menu informasi dan pelayanan</li> <li>Klik hubungi kami</li> </ol> </li> </ul>                                                             |
| 39. | Apa yang harus saya lakukan apabila terjadi indikasi<br>penipuan mengenai kode OTP J MOBILE yang<br>mengatasnamakan J Trust Bank?    | Jika terdapat indikasi penipuan dari SMS,<br>Nasabah segera menghubungi <i>Contact Center</i><br>– J Trust Call 1500615.                                                                                                    |
| 40. | Apakah akan ada notifikasi di J Trust Mobile bahwa<br>sudah ada J MOBILE untuk IBMB yang baru?                                       | Ya, akan ada informasi di aplikasi J Trust<br>Mobile pada saat dibuka.                                                                                                    |

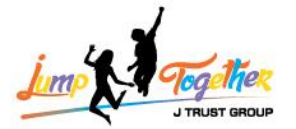

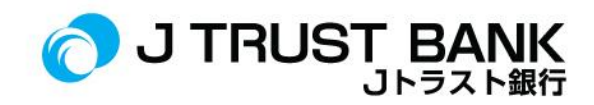

| 41. | Apakah ada minimal spesifikasi versi untuk android,<br>IOS dan yang lainnya?                                                                                                    | Versi minimal <i>download</i> J MOBILE:<br>Android: 7<br>IOS: 12.3                                                                                                    |
|-----|----------------------------------------------------------------------------------------------------|----------------------------------------------------------------------------------------------------|
| 42. | Apakah bisa menggunakan salah satu nomor ATM<br>nya saja untuk aktivasi J MOBILE jika nasabah<br>memiliki banyak rekening?                                                                                                    | Untuk registrasi J MOBILE hanya menggunakan<br>nomor rekening dan PIN ATM (mana saja).<br>Tidak menggunakan nomor kartu ATM.                                                                                                    |
| 43. | Kapan tanggal <i>cut off</i> time untuk migrasi ke sistem yang baru?                                                                                                    | Tanggal <i>cut off</i> time untuk migrasi ke sistem<br>yang baru adalah <b>3 Juni 2024 s/d 17 Juni 2024.</b>                                                                                                    |
| 44. | Untuk create account J MOBILE, apakah nasabah<br>perlu mengganti PIN ATM terlebih dahulu pada saat<br>melakukan registrasi J MOBILE?                                                                                                    | Untuk dapat registrasi / aktivasi di J MOBILE<br>tidak perlu mengganti PIN ATM terlebih<br>dahulu.                                                                                                    |
| 45. | Untuk pembayaran PLN apakah langsung masuk atau menunggu hari berikutnya?                                                                                                    | Pembayaran PLN yang dilakukan melalui<br>J MOBILE akan langsung diterima.                                                                                                    |
| 46. | Apakah pengkinian data nasabah di Kantor Cabang<br>apakah otomatis tersambung dari sistem bank ke<br>J MOBILE?                                                                                                    | Ya, benar apabila nasabah melakukan<br>pengkinian data di Kantor Cabang, akan<br>langsung terupdate juga pada J MOBILE.                                                                                                    |
| 47. | Apa yang harus saya lakukan jika pembayaran PLN<br>melalui J MOBILE saya sudah berhasil namun nomor<br>tokennya tidak keluar?                                                                                                    | Nasabah dapat menghubungi <i>Contact Center</i><br><i>Contact Center</i> – J Trust Call 1500615 untuk<br>dapat diberikan Nomor Ticket Pengaduan<br>Nasabah.                                                                                                    |
| 48. | Ketika nasabah lama sudah men <i>download</i> aplikasi<br>terbaru, apakah <i>setting</i> an pada aplikasi lama sudah<br>otomatis migrasi ataukah harus di <i>setting</i> ulang<br>kembali, misalnya daftar <i>beneficiary</i> yang telah<br>disimpan dll? | <i>Setting</i> an daftar beneficiary pada J Trust<br>Mobile tetap te <i>rsimpan</i> di Aplikasi baru<br>J MOBILE.                                                                                                    |
| 49. | Apa yang membedakan antara aplikasi mobile yang<br>baru dengan yang lama?                                                                                                    | <ol> <li>Otentikasi transaksi menggunakan<br/>M PIN, lebih mudah dan simple</li> <li>Tampilan baru lebih mudah, dan lebih<br/>cepat dalam bertransaksi</li> <li>Transfer ke bank lain hanya cukup 1x<br/>daftar rekening</li> <li>Fitur pembayaran dan pembelian<br/>lebih lengkap</li> <li>3 pilihan Bahasa, Indonesia, English,<br/>Japanese</li> </ol> |
| 50. | Apakah dengan aplikasi baru J MOBILE, aplikasi lama<br>masih dapat digunakan?                                                                                                    | Aplikasi J Trust Mobile masih dapat digunakan<br>tanggal 17 Juni 2024 .Nasabah akan menerima<br>informasi resmi atau pop-up notifikasi pada<br>aplikasi J Trust Mobile untuk melakukan<br>peralihan ke aplikasi mobile banking J Trust<br>terbaru dengan nama<br>J MOBILE.                                                                                |
| 51. | Apakah ada batasan periode untuk peralihan ke<br>aplikasi baru? Jika ya, apa konsekuensi dari tidak<br>dilakukanya update aplikasi baru?                                                                                                    | Jika tidak dilakukan <i>install</i> aplikasi baru,<br>nasabah tidak dapat bertransaksi <i>mobile</i><br><i>banking</i> melalui <i>handphone</i> nasabah.                                                                                                    |

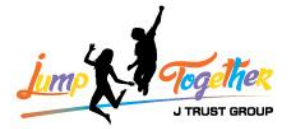

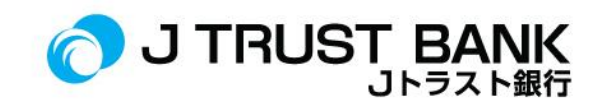

| 52. | Apakah penggantian perlu menginstal ulang aplikasi<br>J Trust Mobile atau hanya update aplikasi J Trust<br>Mobile?        | Untuk menggunakan J MOBILE nasabah perlu<br>melakukan install aplikasi pada Appstore atau<br>Google Play.                                                                                                    |
|-----|----------------------------------------------------------------------------------------------------|----------------------------------------------------------------------------------------------------|
| 53. | Apakah benar bahwa aplikasi J Trust Mobile akan<br>digantikan dengan aplikasi J MOBILE ?                                  | Ya, benar.<br>Tanggal resmi pergantian aplikasi sudah<br>diinformasikan kepada nasabah melalui<br><i>WhatsApp</i> dan email yang terdaftar di Bank J<br>Trust. Selain itu nasabah juga akan menerima<br><i>pop-up</i> notifikasi pada aplikasi J Trust<br>mobile untuk melakukan peralihan ke aplikasi<br><i>mobile banking</i> J Trust terbaru dengan nama "<br><b>J MOBILE ".</b>                                         |
| 54. | Kapan aplikasi <i>mobile banking</i> terbaru "J MOBILE"<br>dapat digunakan ?                                              | Layanan J MOBILE dapat digunakan oleh<br>nasabah per <b>Tgl 17 Juni 2024.</b><br>Nantikan informasi resmi dari Bank J Trust<br>terkait <i>launching</i> aplikasi J MOBILE dengan<br>fitur terbaru yang memberikan pengalaman<br>yang lebih cepat dan menyenangkan dalam<br>bertransaksi.                                                                                                    |
| 55. | Kenapa saya tidak dapat mendaftar/ melakukan<br>registrasi aplikasi J Trust Mobile ?                                      | Mohon maaf atas ketidaknyamanannya,<br>sehubungan dengan proses peningkatan<br>kualitas layanan di Bank J Trust, pendaftaran/<br>registrasi Internet Banking dan <i>Mobile Banking</i><br>Bank J Trust Indonesia selama periode 3 Juni<br>2024 s/d 19 Juni 2024 ditutup sementara.<br>Namun jangan khawatir, nasabah tetap dapat<br>bertransaksi di cabang Bank J Trust terdekat<br>atau mesin ATM berlogo Bersama & Prima. |
| 56. | Apakah aplikasi J Trust Mobile tetap ada di<br><i>Handphone</i> ? walaupun saya telah mengunduh<br>aplikasi J MOBILE?     | Aplikasi J Trust Mobile tetap akan ada di<br>Handphone nasabah sampai dilakukan un-<br>install secara mandiri.<br>Aplikasi J Trust mobile secara otomatis tidak<br>dapat digunakan saat muncul pop-up notifikasi<br>pada aplikasi J Trust mobile untuk melakukan<br>peralihan ke aplikasi mobile banking J trust<br>terbaru dengan nama<br>" J MOBILE "                                                                     |
| 57. | Apakah aplikasi J Trust Mobile masih dapat<br>digunakan ?                                                                 | Layanan J Trust Mobile masih dapat digunakan<br>oleh nasabah sampai <b>Tgl 16 Juni 2024.</b>                                                                                                    |
| 58. | Apakah ada kendala pada pengecekan mutasi<br>rekening di aplikasi <i>J Mobile</i> setelah migrasi ke sistem<br>yang baru? | Untuk pengecekan mutasi rekening pada<br>aplikasi J Mobile di Bulan Juni 2024 akan<br>terbagi menjadi 2 yaitu:<br>per tanggal 1 s/d 14 Juni 2024<br>dan<br>per tanggal 15 s/d 30 Juni 2024, dikarenakan<br>proses migrasi data                                                                                                    |

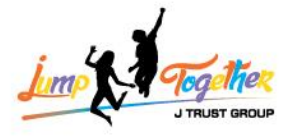

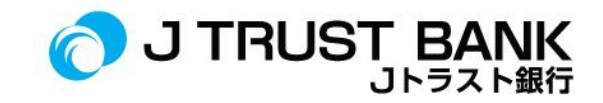

| 59. | Bagaimana cara agar mutasi rekening dapat ditarik<br>dengan lengkap pada aplikasi <i>J Mobile</i> ? | Jika nasabah Tarik dari tanggal 1 s/d 30<br>transaksi tidak akan muncul. Jadi mohon<br>dipastikan untuk penarikan mutasi rekening<br>pada aplikasi J Mobile bisa dibagi menjadi 2.<br>Khusus dibulan Juni 2024, yaitu:<br>per tanggal 1 s/d 14 Juni 2024<br>dan<br>per tanggal 15 s/d 30 Juni 2024 |
|-----|----------------------------------------------------------------------------------------------------|----------------------------------------------------------------------------------------------------|
|     |                                                                                                    |                                                                                                    |

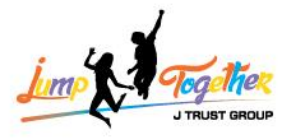

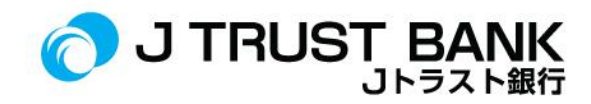

### J NET INDIVIDU

| 1.       Apakah user ID J NET INDIVIDU masih sama dengan yang lama?       Ya, user ID J NET INDIVIDU tetap sama dengan user lama sebelumnya.         2.       Link J NET INDIVIDU dapat diakses dari mana?       Dari website J Trust Bank         https://www.jtrustbank.co.id/id/e-banking atau       https://www.jtrustbank.co.id/id/e-banking atau         3.       Apa nama aplikasi baru Internet Banking J Trust?       Nama sistem baru Internet Banking Individual J Trust Bank adalah J NET.         4.       Bagaimana cara login aplikasi J NET INDIVIDU?       Masukkan username dan Password . |
|----------------------------------------------------------------------------------------------------|
| Iama?       dengan user Iama sebelumnya.         2.       Link J NET INDIVIDU dapat diakses dari mana?       Dari website J Trust Bank         https://www.jtrustbank.co.id/id/e-banking       atau         atau       https://jnet.jtrustbank.co.id/eb-personal         3.       Apa nama aplikasi baru Internet Banking J Trust?       Nama sistem baru Internet Banking Individual J Trust Bank adalah J NET.         4.       Bagaimana cara login aplikasi J NET INDIVIDU?       Masukkan username dan Password .                                                                                       |
| <ul> <li>Link J NET INDIVIDU dapat diakses dari mana?</li> <li>Dari website J Trust Bank</li> <li>https://www.jtrustbank.co.id/id/e-banking</li> <li>atau</li> <li>https://jnet.jtrustbank.co.id/eb-personal</li> <li>Apa nama aplikasi baru Internet Banking J Trust?</li> <li>Nama sistem baru Internet Banking J Individual J Trust Bank adalah J NET.</li> <li>Bagaimana cara login aplikasi J NET INDIVIDU?</li> <li>Masukkan username dan Password .</li> <li>Apakah user ID J NET INDIVIDU berubah di sistem baru</li> <li>User ID tidak berubah pada sistem baru</li> </ul>                          |
| https://www.jtrustbank.co.id/id/e-banking         atau         https://jnet.jtrustbank.co.id/eb-personal         3.       Apa nama aplikasi baru Internet Banking J Trust?         Nama sistem baru Internet Banking J Trust?       Nama sistem baru Internet Banking Individual J Trust Bank adalah J NET.         4.       Bagaimana cara login aplikasi J NET INDIVIDU?       Masukkan username dan Password .         5.       Apakah user ID J NET INDIVIDU berubah di sistem baru       User ID tidak berubah pada sistem baru                                                                         |
| atau       https://jnet.jtrustbank.co.id/eb-personal         3.       Apa nama aplikasi baru Internet Banking J Trust?       Nama sistem baru Internet Banking Individual J Trust Bank adalah J NET.         4.       Bagaimana cara login aplikasi J NET INDIVIDU?       Masukkan username dan Password .         5.       Apakah user ID J NET INDIVIDU berubah di sistem baru       User ID tidak berubah pada sistem baru                                                                                                    |
| 3.       Apa nama aplikasi baru Internet Banking J Trust?       Nama sistem baru Internet Banking Individual J Trust Bank adalah J NET.         4.       Bagaimana cara login aplikasi J NET INDIVIDU?       Masukkan username dan Password .         5.       Apakah user ID J NET INDIVIDU berubah di sistem baru       User ID tidak berubah pada sistem baru                                                                                                    |
| <ul> <li>Apa nama aplikasi baru Internet Banking J Trust?</li> <li>Nama sistem baru Internet Banking Individual J Trust Bank adalah J NET.</li> <li>Bagaimana cara login aplikasi J NET INDIVIDU?</li> <li>Masukkan username dan Password .</li> <li>Apakah user ID J NET INDIVIDU berubah di sistem baru</li> <li>User ID tidak berubah pada sistem baru</li> </ul>                                                                                                    |
| <ul> <li>Individual J Trust Bank adalah J NET.</li> <li>Bagaimana cara <i>login</i> aplikasi J NET INDIVIDU?</li> <li>Masukkan <i>username</i> dan <i>Password</i>.</li> <li>Apakah <i>user ID</i> J NET INDIVIDU berubah di sistem baru</li> <li>User ID tidak berubah pada sistem baru</li> </ul>                                                                                                    |
| <ul> <li>4. Bagaimana cara <i>login</i> aplikasi J NET INDIVIDU? Masukkan <i>username</i> dan <i>Password</i>.</li> <li>5. Apakah <i>user ID</i> J NET INDIVIDU berubah di sistem baru</li> <li>User ID tidak berubah pada sistem baru</li> </ul>                                                                                                    |
| 5. Apakah user ID J NET INDIVIDU berubah di sistem baru User ID tidak berubah pada sistem baru                                                                                                    |
|                                                                                                    |
| Internet Banking Individu? J NET INDIVIDU                                                                                                    |
|                                                                                                    |
| 6. Apakah password login J NET INDIVIDU berubah? Ya, Password Login berubah, karena ada                                                                                                    |
| proses aktivasi ulang di J MOBILE yang                                                                                                    |
| mengharuskan user untuk buat password.                                                                                                    |
| 7. Bagaimana cara mengganti <i>User id</i> J NET INDIVIDU? User ID tidak dapat diubah , nasabah tetap                                                                                                    |
| memakai User ID yang terakhir.                                                                                                    |
| 8. Bagaimana cara daftar J NET INDIVIDU untuk nasabah 1. Nasabah memiliki rekening J Trust                                                                                                    |
| baru? Bank                                                                                                    |
| 2. Nasabah download aplikasi J                                                                                                    |
| MOBILE di Google Play Store/                                                                                                    |
| Appstore                                                                                                    |
| 3. Nasadan melakukan registrasi di J                                                                                                    |
| NOBILE<br>A Nasabah login di LNET INDIVIDU                                                                                                    |
| 4. Nasabali logili di Siker ID dan Password                                                                                                    |
| vang telah dibuat pada I MOBILE                                                                                                    |
| 9. Bagaimana cara transfer antar bank menggunakan J NET Klik menu transfer, klik transfer Online /                                                                                                    |
| INDIVIDU? BI Fast / SKN / RTGS.                                                                                                    |
|                                                                                                    |
| <b>10.</b> Bagaimana cara transfer antar bank menggunakan virtual1.Klik menu transfer                                                                                                    |
| account J NET INDIVIDU? 2. klik transfer virtual account                                                                                                    |
| 3. masukkan rekening sumber                                                                                                    |
| 4. masukkan nomor virtual account                                                                                                    |
| 11. Bagaimana cara transfer antar sesama J Trust Bank pada Klik menu transfer, klik sesama J Trust                                                                                                    |
| J NET INDIVIDU?                                                                                                    |
| 12. Bagaimana cara <i>top up e-wollet</i> pada I NET INDIVIDU? 1. Klik menu nembelian                                                                                                    |
| 2. Klik ton un e-wallet                                                                                                    |
| 3. Pilih rekening sumber                                                                                                    |

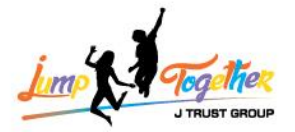

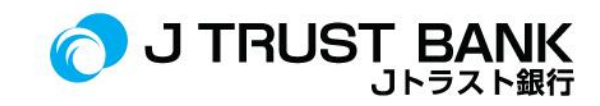

| <ol> <li>Pilih jenis <i>e-wallet</i></li> <li>Masukkan nominal pengisian</li> </ol>                                                                                                    |          |
|----------------------------------------------------------------------------------------------------|----------|
| <b>13.</b> Bagaimana cara pembayaran listrik, Pam dan pembayaran Virtual account di J NET INDIVIDU?       Pembayaran listrik postpaid : <ul> <li>Klik menu pembayaran</li> <li>Klik PLN</li> </ul> Pembelian listrik prepaid / token: <ul> <li>Klik Menu pembelian</li> <li>Klik PLN prabayar</li> </ul> Pembayaran PAM : <ul> <li>Klik Menu pembayaran</li> <li>Klik Menu pembayaran</li> <li>Klik Menu pembayaran</li> <li>Klik PLN prabayar</li> </ul>                                                                                                    |          |
| 14.         Apakah bisa mendownload mutasi rekening/rekening         Bisa, di menu informasi rekening, klik mu           koran J NET INDIVIDU?         Bisa, di menu informasi rekening, klik mu                                                                                                    | asi      |
| <b>15.</b> Bagaimana cara mendownload rekening koran di J NET       1.       Klik informasi rekening         INDIVIDU?       2.       Klik e-statement         3.       Pilih periode         4.       Klik cari data                                                                                                    |          |
| 16.       Apakah masih menggunakan SMS OTP saat melakukan transaksi di J NET INDIVIDU?       Tidak, J NET INDIVIDU sudah menggunaka soft token.         Soft token di dapatkan dari aplikasi J MO (pada halaman sebelum login, klik soft token)       Soft token)                                                                                                    | ILE      |
| <ol> <li>Apakah bisa reset password secara mandiri pada J NET<br/>INDIVIDU dan bagaimana caranya?</li> <li>Login pada J NET INDIVIDU</li> <li>Pilih menu Administrasi</li> <li>Pilih Menu Ubah Password</li> <li>Masukan Password lama</li> <li>Masukan Password baru dan<br/>Confirm Password baru</li> <li>Dengan ketentuan pembuatan<br/>password sbb:         <ul> <li>Password berupa alfanumer<br/>minimal terdiri dari satu hur<br/>kapital.</li> <li>Password minimal 8 karakte</li> <li>Password minimal terdiri da<br/>satu spesial karakter.</li> <li>Password Maximum 15<br/>Characters</li> </ul> </li> </ol> | k,<br>If |
| 6. Lalu pilih Simpan                                                                                                    |          |

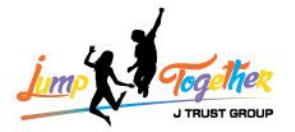

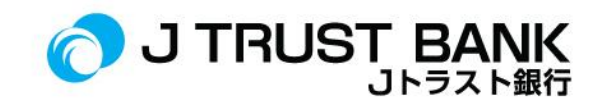

|     |                                                                                                    | kalau sudah terblokir harus menghubungi<br>Contact Center – J Trust Call 1500615.                                                                                                    |
|-----|----------------------------------------------------------------------------------------------------|----------------------------------------------------------------------------------------------------|
| 19. | Apakah nasabah bisa melakukan penempatan deposito di<br>J NET INDIVIDU?                                                                   | Untuk saat ini penempatan deposito melalui<br>J NET INDIVIDU belum dapat dilakukan                                                                                                    |
| 20. | Apakah J NET INDIVIDU akan terhubung pada rekening valas?                                                                                 | Ya, semua rekening yang dimiliki nasabah<br>akan terhubung pada sistem J NET INDIVIDU                                                                                                    |
| 21. | Apakah dapat menggunakan QRIS untuk melakukan pembayaran?                                                                                 | Layanan pembayaran QRIS tidak dapat<br>dilakukan pada J NET INDIVIDU.                                                                                                    |
| 22. | Apakah dapat melakukan <i>top up</i> uang elektronik<br>( <i>E-Money, flazz</i> ,etc)?                                                    | <i>Top up e-money</i> tidak dapat dilakukan pada<br>J NET INDIVIDU                                                                                                    |
| 23. | Apakah dapat melakukan <i>top up</i> saldo <i>E-Wallet</i> pada<br>J NET INDIVIDU?                                                        | Bisa, di menu pembelian, lalu klik <i>Top up e-</i><br>wallet.                                                                                                    |
| 24. | Bagaimana cara membuat <i>Soft Token</i> J NET INDIVIDU?                                                                                  | <ol> <li>Buka aplikasi J MOBILE (tanpa <i>login</i>)</li> <li>Klik <i>soft token</i></li> <li>Klik hasilkan <i>token</i></li> <li>Masukkan M PIN</li> <li><i>Soft token</i> muncul</li> </ol> |
| 25. | Bagaimana cara mengubah Bahasa pada aplikasi J NET<br>INDIVIDU?                                                                           | Klik Bahasa, pilih Bahasa yang ingin<br>digunakan.                                                                                                    |
| 26. | Apakah <i>Soft Token</i> J NET INDIVIDU dan Pin ATM sama?                                                                                 | Berbeda, soft token adalah otentikasi yang<br>dibutuhkan ketika menjalankan transaksi.<br>PIN ATM adalah PIN untuk bertransaksi pada<br>mesin ATM.                                            |
| 27. | Apakah bisa membuka rekening <i>online</i> melalui J NET INDIVIDU?                                                                        | Saat ini belum bisa melakukan pembukaan rekening online pada J NET INDIVIDU.                                                                                                    |
| 28. | Bagaimana cara membuka rekening Deposito ataupun<br><i>Top Up</i> Deposito di J NET INDIVIDU?                                             | Saat ini belum bisa melakukan pembukaan<br>deposito pada J NET INDIVIDU.                                                                                                    |
| 29. | Apakah bisa aktivasi rekening <i>Dormant</i> di J NET<br>INDIVIDU?                                                                        | <ul> <li>Bisa, pada menu :</li> <li>1. Informasi rekening</li> <li>2. Portofolio rekening</li> <li>3. Lalu klik aktivasi pada rekening yang dormant</li> </ul>                                |
| 30. | Bagaimana cara mengetahui nomor <i>handphone</i> dan<br>alamat <i>e-mail</i> yang terdaftar pada <i>system</i> Bank di J NET<br>INDIVIDU? | Tidak bisa. Nomor handphone dan alamat<br>email hanya dapat dilihat pada J MOBILE.                                                                                                    |
| 31. | Bagaimana cara menambahkan <i>Beneficiary</i> J NET<br>INDIVIDU?                                                                          | <ol> <li>Klik transfer</li> <li>Klik daftar tujuan transfer</li> <li>Pilih sesama J Trust / bank lain</li> <li>Klik tambah tujuan transfer</li> </ol>                                         |
| 32. | Bagaimana cara membuka blokir <i>Soft token</i> yang<br>terblokir karena salah 3 kali?                                                    | Apabila soft token terblokir dapat<br>menghubungi <i>Contact Center – J Trust Call</i><br>1500615.                                                                                            |

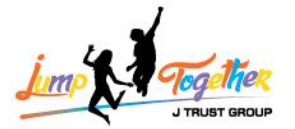

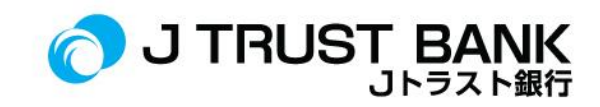

| 33. | Apakah <i>Beneficiariess</i> harus didaftarkan ulang ketika akan melakukan transfer dengan metode yang lain?                        | Tidak, cukup satu kali daftarkan rekening tujuan untuk semua metode transfer.                                                                                                    |
|-----|----------------------------------------------------------------------------------------------------|----------------------------------------------------------------------------------------------------|
| 34. | Apakah kita bisa melakukan cek history top up untuk E-<br>Wallet di J NET INDIVIDU?                                                 | Bisa, di menu history transaksi.                                                                                                    |
| 35. | Apakah bisa melakukan cek lokasi kantor cabang di J NET INDIVIDU?                                                                   | Bisa, di menu informasi, lalu klik lokasi<br>kantor cabang.                                                                                                    |
| 36. | Apakah untuk aktivasi rekening Dormant harus<br>menunggu 1x24 jam dihari kerja?                                                     | Tidak, aktivasi <i>dormant</i> secara langsung /<br><i>real time</i> .                                                                                                    |
| 37. | Apakah tersedia informasi terkait promo ataupun program terbaru J Trust Bank di J NET INDIVIDU?                                     | Ya, pada halaman awal / beranda aka nada<br>informasi promo dan program terbaru di<br>J Trust Bank.                                                                                                    |
| 38. | Apakah kita bisa menghubungi <i>Contact Center</i> melalui<br>J NET INDIVIDU?                                                       | Bisa, pada halaman sebelum <i>login</i> , klik<br>"hubungi kami".                                                                                                    |
| 39. | Berapakah limit maksimal <i>Maker</i> dan juga <i>Approval</i> di<br>J NET INDIVIDU?                                                | Pada J NET INDIVIDUAL tidak ada <i>maker</i><br>ataupun <i>approval</i> . Karena <i>user</i> disini adalah<br><i>user</i> perorangan, bukan <i>corporate</i> .<br>Untuk <i>limit</i> J NET INDIVIDUAL sendiri adalah<br>Rp. 300.000.000,-    |
| 40. | Apakah limit transaksi J NET INDIVIDU akan berubah setelah migrasi ke sistem yang baru?                                             | Tidak ada perubahan.<br><i>Limit</i> akan menyesuaikan dengan sIstem<br>lama.                                                                                                    |
| 41. | Kapan tanggal <i>cut off</i> time untuk migrasi ke sistem yang<br>baru?                                                             | Tanggal <i>cut off</i> time untuk migrasi ke sistem<br>yang baru adalah 3 Juni 2024 s/d 17 Juni<br>2024.                                                                                                    |
| 42. | Untuk pembayaran PLN apakah langsung masuk atau<br>menunggu hari berikutnya?                                                        | Ya<br>Transaksi pembayaran PLN akan langsung<br>masuk di hari yang sama.                                                                                                    |
| 43. | Apa yang harus saya lakukan jika pembayaran PLN<br>melalui J NET INDIVIDU saya sudah berhasil namun<br>nomor tokennya tidak keluar? | Jika nomor token tidak keluar Nasabah dapat<br>menghubungi <i>Contact Center – J Trust Call</i><br>1500615.                                                                                                    |
| 44. | Browser jenis apa yang dapat digunakan untuk<br>mengakses J NET INDIVIDU?                                                           | Untuk spesifikasi <i>browser</i> bisa pakai <i>browser</i><br>apapun yang <i>support java script</i> .<br>Namun yang direkomendasikan adalah<br>browser Google Chrome, untuk versinya<br>disarankan untuk selalu update ke versi<br>terbaru. |
| 45. | Apakah setiap perubahan layanan dan tarif atau biaya<br>layanan <i>J NET INDIVIDU</i> akan diinformasikan kepada<br>Nasabah?        | Ya, tarif atau biaya layanan <i>J NET INDIVIDU</i> diinformasikan kepada Nasabah di website.                                                                                                    |
| 46. | Apa yang membedakan antara tampilan atau layanan<br>yang berada di <i>J NET INDIVIDU</i> yang lama dengan yang<br>baru?             | Perbedaan yang terdapat antara J Trust Net<br>dan J Net adalah:<br>1. Transaksi menggunakan <i>soft token</i> yang<br>ada pada J MOBILE, tidak lagi menggunakan<br>SMS OTP.                                                                  |

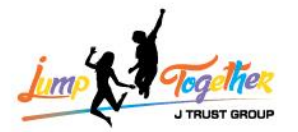

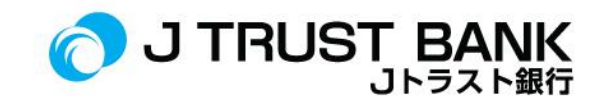

|     |                                                                                                    | <ol> <li>Tampilan nya lebih simple dan mudah<br/>dipahami.</li> <li>Transfer hanya perlu 1x daftarkan<br/>rekening tujuan untuk bisa di pakai pada<br/><i>channel transfer</i> lainnya.</li> <li><i>Top up shopee pay</i></li> <li>Pembayaran Donasi zakat.</li> <li>Pembelian PLN Prepaid &amp; Postpaid.</li> </ol> |
|-----|----------------------------------------------------------------------------------------------------|----------------------------------------------------------------------------------------------------|
| 47. | Apakah saya dapat membatalkan transaksi yang telah<br>saya kirim secara tidak sengaja dan/atau tidak benar<br>melalui J NET INDIVIDU? | Jika transaksi sudah berhasil, tidak bisa<br>dibatalkan.                                                                                                    |
| 48. | Apakah ada kendala pada pengecekan mutasi rekening di<br>aplikasi <i>J NET Individu</i> setelah migrasi ke sistem yang<br>baru?       | Untuk pengecekan mutasi rekening pada<br>aplikasi J NET Individu di Bulan Juni 2024<br>akan terbagi menjadi 2 yaitu:<br>per tanggal 1 s/d 14 Juni 2024<br>dan<br>per tanggal 15 s/d 30 Juni 2024, dikarenakan<br>proses migrasi data                                                                                  |
| 49. | Bagaimana cara agar mutasi rekening dapat ditarik<br>dengan lengkap pada aplikasi <i>J NET Individu</i> ?                             | Jika nasabah Tarik dari tanggal 1 s/d 30<br>transaksi tidak akan muncul. Jadi mohon<br>dipastikan untuk penarikan mutasi rekening<br>pada aplikasi J NET Individu bisa dibagi<br>menjadi 2.<br>Khusus dibulan Juni 2024, yaitu:<br>per tanggal 1 s/d 14 Juni 2024<br>dan<br>per tanggal 15 s/d 30 Juni 2024           |

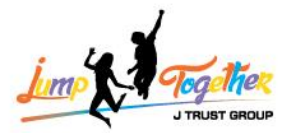

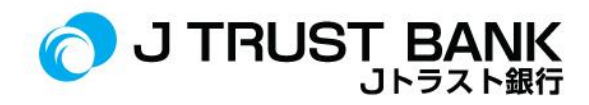

## **J NET BUSINESS**

| Νο  | FREQUENTLY ASKED QUESTION                                                                       | ANSWER                                                                                                    |
|-----|-------------------------------------------------------------------------------------------------|----------------------------------------------------------------------------------------------------|
| 1.  | Apakah perlu registrasi ulang untuk nasabah terkait J NET<br>BUSINESS?                          | Tidak, hanya perlu aktivasi dengan cara <i>login</i><br>dengan <i>password</i> baru yang dikirimkan ke <i>e-</i><br><i>mail user</i> .                                                                                                    |
| 2.  | Apakah bisa mereset password secara mandiri untuk J<br>NET BUSINESS?                            | Tidak bisa, reset password harus dilakukan<br>oleh <i>sysadmin</i> nasabah                                                                                                    |
| З.  | Apa saja ketentuan pembuatan <i>password</i> J NET<br>BUSINESS?                                 | <ul> <li>Password berupa alfanumerik,<br/>minimal terdiri dari satu huruf<br/>kapital.</li> <li>Password minimal 8 karakter</li> <li>Password minimal terdiri dari satu<br/>spesial karakter.</li> <li>Password Maximum 15 Characters</li> </ul>                                                                                                    |
| 4.  | Bagaimana cara penggunaan <i>soft token</i> pada J NET<br>BUSINESS?                             | <ol> <li>Download aplikasi soft token<br/>"J Trust Bank Token" pada<br/>appstore / google play.         <ol> <li>Aktivasi user menggunakan<br/>corporate id, user id, dan<br/>password.         </li> <li>Jika sudah berhasil aktivasi, klik<br/>soft token.         </li> </ol> </li> <li>Masukkan nomor challenge<br/>(ada pada halaman konfirmasi<br/>transaksi di J NET BUSINESS).         <ol> <li>Klik generate token.</li> </ol> </li> </ol> |
| 5.  | Apakah masih menggunakan SMS OTP pada penggunaan new J NET BUSINESS?                            | Pada J Net Business sudah tidak<br>menggunakan SMS OTP lagi untuk<br>bertransaksi tetapi memakai soft token/<br>hard token (bagi nasabah eksisting).                                                                                                    |
| 6.  | Apakah nasabah dapat melihat mutasi rekening pada new J NET BUSINESS?                           | Bisa, di menu <i>portofolio</i> rekening, lalu klik<br>mutasi rekening.                                                                                                    |
| 7.  | Apakah dapat men <i>download</i> mutasi pada J NET<br>BUSINESS?                                 | Bisa, di menu <i>portofolio</i> rekening, lalu klik<br>mutasi rekening.                                                                                                    |
| 8.  | Apakah nasabah dapat cek saldo / <i>history</i> transaksinya<br>pada <i>new</i> J NET BUSINESS? | Cek saldo pada <i>portofolio</i> rekening.<br><i>History</i> transaksi pada menu <i>history</i><br>transaksi.                                                                                                    |
| 9.  | Tersedia bahasa apa saja pada new J NET BUSINESS?                                               | Pada J Net Business tersedia pilihan Bahasa<br>Indonesia, Inggris, dan Jepang.                                                                                                    |
| 10. | Apakah nasabah dapat melihat status transaksi yang di<br>jadwalkan pada J NET BUSINESS?         | Bisa, di menu transfer, status rekening<br>terjadwal.                                                                                                    |

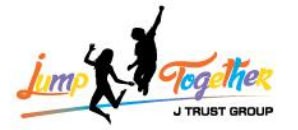

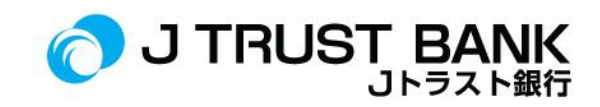

| 11. | Apakah <i>Hard token</i> lama masih digunakan pada J NET<br>BUSINESS?                                                                            | Hard token lama sudah tidak dapat<br>digunakan pada J Net Business.                                                                                                    |
|-----|----------------------------------------------------------------------------------------------------|----------------------------------------------------------------------------------------------------|
| 12. | Jika <i>hard token</i> lama sudah tidak digunakan, apakah<br>penukaran <i>Hard token</i> bagi perusahaan yang sudah<br>memiliki dikenakan biaya? | Tidak dikenakan biaya untuk hard token baru<br>bagi perusahaan yang memakai hard token<br>sebelumnya.                                                                                                    |
| 13. | Berapa biaya pengadaan <i>Hard Token</i> pada <i>new</i> J NET<br>BUSINESS?                                                                      | J NET BUSINESS hanya menggunakan Soft<br>token, bukan hard token. Kecuali nasabah<br>existing yang sebelumnya memang pakai<br>hard token.                                                                                                    |
| 14. | Berapa limit transaksi harian pada J NET BUSINESS                                                                                                | Rp. 2.000.000.000,- (Dua Milyar Rupiah).                                                                                                    |
| 15. | Bagaimana cara registrasi <i>Soft Token</i> ?                                                                                                    | <ol> <li>Download aplikasi soft token "J Trust<br/>Bank Token" pada appstore / google<br/>play.</li> <li>Aktivasi user menggunakan corporate id,<br/>user id, dan password.</li> <li>Jika sudah berhasil aktivasi, klik soft<br/>token.</li> <li>Masukkan nomor challenge (ada pada<br/>halaman konfirmasi transaksi di J NET<br/>INDIVIDUAL).</li> <li>Klik generate token.</li> </ol> |
| 16. | Pengiriman kode Verifikasi Soft Token melalui apa?                                                                                               | Melalui aplikasi "J Trust Bank Token"                                                                                                    |
| 17. | Bagaimana cara <i>reset Soft Token</i> jika nasabah melakukan<br>kesalahan <i>Soft Token</i> ?                                                   | Jika sudah 3x salah, lakukan <i>enable soft token</i> dengan menghubungi <i>Contact Center</i> 1500615.                                                                                                    |
| 18. | Bagaimana cara mendapatkan Pin Soft Token?                                                                                                    | Untuk mendapatkan PIN soft token Nasabah<br>create melalui aplikasi J Trust Bank Token.                                                                                                    |
| 19. | Bagaimana cara pindah pemakaian dari <i>Hard Token</i> ke<br>Soft Token bagi nasabah corporate?                                                  | <ol> <li>User sysadmin maker login.</li> <li>User sysadmin dapat melakukan<br/>perubahan otentikasi pada user<br/>yang ingin diubah ke bagian<br/>manajemen pengguna.</li> <li>Lalu pilih user.</li> <li>Lalu klik detail.</li> <li>Lalu edit bagian otentikasi.</li> </ol>                                                                                                    |
| 20. | Bagaimana cara melakukan <i>Approve</i> untuk transaksi<br>J NET BUSINESS?                                                                       | <ol> <li>Approver login J NET BUSINESS</li> <li>Approver klik otorisasi</li> <li>Klik otorisasi <i>checker / releaser</i></li> <li>Klik transaksi yang ingin di <i>approve</i></li> <li>Klik setujui</li> </ol>                                                                                                    |
| 21. | Bagaimana cara mengetahui nomor <i>handphone</i> dan<br>alamat <i>e-mail</i> yang terdaftar pada <i>system</i> Bank di J NET<br>BUSINESS?        | <i>User sysadmin nasabah dapat Login</i> melalui<br>menu <i>Sysadmin maker</i>                                                                                                    |

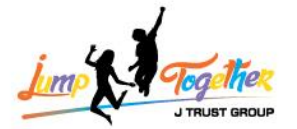

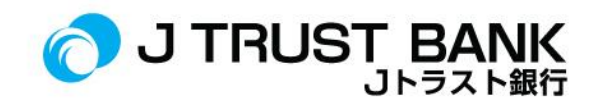

| 22. | Bagaimana cara membuka blokir <i>Soft Pin</i> yang terblokir<br>karena salah 3 kali?                                                | Jika sudah 3x salah, <i>lakukan enable soft</i><br><i>token</i> dengan menghubungi <i>Contact Center</i> –<br>J Trust Call di 1500615                                                                                                    |
|-----|----------------------------------------------------------------------------------------------------|----------------------------------------------------------------------------------------------------|
| 23. | Apakah <i>Beneficiariess</i> harus didaftarkan ulang ketika akan melakukan transfer dengan metode yang lain.                        | Tidak, cukup satu kali daftar untuk semua metode transfer.                                                                                                    |
| 24. | Apakah kita bisa melakukan cek history top up untuk e-<br>wallet di J NET BUSINESS?                                                 | Bisa, di menu informasi rekening, lalu cek<br>history transaksi.                                                                                                    |
| 25. | Apakah bisa melakukan cek lokasi kantor cabang di J NET<br>BUSINESS?                                                                | Bisa, di menu informasi, lalu klik lokasi<br>kantor cabang.                                                                                                    |
| 26. | Apakah untuk aktivasi rekening <i>Dormant</i> harus menunggu 1x24 jam dihari kerja?                                                 | Tidak, aktivasi dilakukan secara langsung,<br>real time.                                                                                                    |
| 28. | Apakah tersedia informasi terkait promo ataupun program terbaru J Trust Bank di J NET BUSINESS?                                     | Ya, informasi promo atau program tersedia<br>pada halaman awal/ <i>homepage.</i>                                                                                                    |
| 29. | Apakah kita bisa menghubungi <i>Contact Center</i> melalui<br>J NET BUSINESS?                                                       | Bisa, di halaman sebelum <i>login</i> klik "hubungi<br>kami".                                                                                                    |
| 30. | Berapakah limit maksimal <i>Maker</i> dan juga <i>Approval</i> di<br>J NET BUSINESS?                                                | Limit maksimal transaksi pada J Net Business<br>adalah Rp. 2.000.000.000,- ( Dua Milyar<br>Rupiah).                                                                                                    |
| 31. | Apakah limit transaksi J NET BUSINESS akan berubah setelah migrasi ke sistem yang baru?                                             | Tidak ada perubahan, limit akan<br>menyesuaikan dengan sistem lama.                                                                                                    |
| 32. | Kapan tanggal <i>cut off</i> time untuk migrasi ke sistem yang baru?                                                                | Tanggal <i>cut off</i> time untuk migrasi ke sistem<br>yang baru adalah 3 Juni 2024 s/d 17 Juni<br>2024.                                                                                                    |
| 33. | Kapan tanggal pengiriman Hard Token baru untuk user nasabah corporate?                                                              | Pengiriman sudah sejak dimulai Rabu, 29<br>Mei 2024.                                                                                                    |
| 34. | Untuk pembayaran PLN apakah langsung masuk atau menunggu hari berikutnya?                                                           | Pembayaran PLN akan langsung masuk dihari<br>yang sama                                                                                                    |
| 35. | Apa yang harus saya lakukan jika pembayaran PLN<br>melalui J NET BUSINESS saya sudah berhasil namun<br>nomor tokennya tidak keluar? | Jika pembayaran PLN sudah berhasil<br>dilakukan tetapi nomor token tidak keluar,<br>maka nasabah dapat menghubungi <i>Contact</i><br><i>Center</i> – J Trust Call di 1500615.                                                                                                    |
| 36. | Apakah nasabah <i>existing</i> akan mendapatkan hard token yang baru?                                                               | Nasabah eksisting yang memakai hard token sebelumnya, akan mendapatkan hard token baru kecuali <i>user admin</i> .                                                                                                    |
| 37. | Bagaimana cara membuka blokir <i>User Maker, Checker, Releaser</i> karena salah <i>password</i> 3x?                                 | <ul> <li>Untuk membuka blokir User Maker, Checker,<br/>Releaser karena salah password 3x, harus<br/>menggunakan User Sysadmin dengan cara:</li> <li>Pilih Menu Manajemen Pengguna</li> <li>Pilih menu Blokir/Buka Blokir Pengguna<br/>Setelah itu akan dikirimkan password<br/>terbaru melalui email yang sudah terdaftar<br/>pada user yang terblokir dan nasabah bisa</li> </ul> |

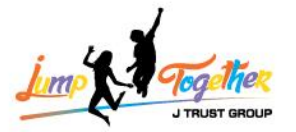

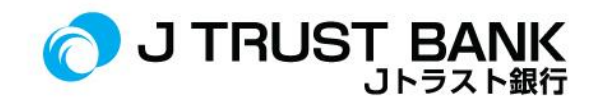

|            |                                                                                                    | langsung <i>login</i> dengan <i>password</i> yang<br>sudah dikirim melalui <i>email</i>                                                                                                    |
|------------|----------------------------------------------------------------------------------------------------|----------------------------------------------------------------------------------------------------|
| 38.        | Jika User Maker, Checker, Releaser terblokir karena salah<br>password 3x bisa dibantu buka blokir oleh User Sysadmin.<br>Bagaimana Jika User Sysadmin yang terblokir password<br>3x? Bagaimana cara membuka blokir User Sysadmin<br>tersebut? | User sysadmin tidak akan terblokir                                                                                                    |
| <i>39.</i> | Apakah ada kendala pada pengecekan mutasi rekening di<br>aplikasi J NET Business setelah migrasi ke sistem yang<br>baru?                                                                                                    | Untuk pengecekan mutasi rekening pada<br>aplikasi J NET Business di Bulan Juni 2024<br>akan terbagi menjadi 2 yaitu:<br>per tanggal 1 s/d 14 Juni 2024<br>dan<br>per tanggal 15 s/d 30 Juni 2024, dikarenakan<br>proses migrasi data                                                                        |
| 40.        | Bagaimana cara agar mutasi rekening dapat ditarik<br>dengan lengkap pada aplikasi J NET Business?                                                                                                    | Jika nasabah Tarik dari tanggal 1 s/d 30<br>transaksi tidak akan muncul. Jadi mohon<br>dipastikan untuk penarikan mutasi rekening<br>pada aplikasi J NET Business bisa dibagi<br>menjadi 2.<br>Khusus dibulan Juni 2024, yaitu:<br>per tanggal 1 s/d 14 Juni 2024<br>dan<br>per tanggal 15 s/d 30 Juni 2024 |

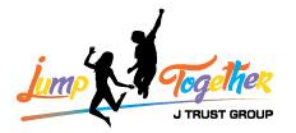

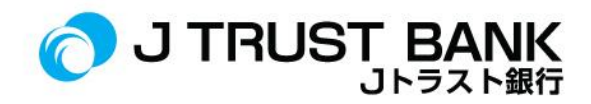

## ATM

| Νο  | FREQUENTLY ASKED QUSTION                                                                                                    | ANSWER                                                                                                    |
|-----|----------------------------------------------------------------------------------------------------|----------------------------------------------------------------------------------------------------|
| 1.  | Apakah bisa melakukan tarik tunai menggunakan layanan<br><i>Cardless</i> pada mesin ATM?                                                                          | Layanan <i>Cardless</i> belum ada di Layanan ATM<br>J Trust Bank.                                                                                |
| 2.  | Apakah dapat melakukan pengisian saldo <i>E-Wallet</i> pada mesin ATM?                                                                                            | Pengisian saldo <i>E- Wallet</i> dapat diisi melalui<br>mesin ATM.                                                                               |
| 3.  | Apakah Pin ATM yang saat ini bisa dipakai di sistem baru, atau nasabah membuat Pin ATM yang baru lagi?                                                            | Tidak.<br>Nasabah tetap menggunakan PIN atm lama.                                                                                                |
| 4.  | Bagaimana jika kartu ATM saya tidak bisa digunakan di<br>mesin ATM J Trust Bank, ATM Prima maupun ATM<br>Bersama?                                                 | Jika kartu ATM tidak bisa digunakan di ATM,<br>nasabah dapat menghubungi <i>Contact Center</i><br>1500615/ mengunjungi Kantor Cabang<br>terdekat |
| 5.  | Apakah saya bisa mengganti kartu ATM yang baru di<br>semua kantor cabang J Trust Bank?                                                                            | Bisa,<br>ganti kartu dapat dilakukan di Kantor Cabang<br>J Trust Bank dimana saja                                                                |
| 6.  | Apakah saya perlu mengganti kartu ATM saya saat ini?<br>(Dapatkah saya terus menggunakannya setelah migrasi<br>sistem?)                                           | Tidak perlu.<br>Kartu ATM saat ini tetap bisa digunakan<br>setelah migrasi sistem                                                                |
| 7.  | Saat ini lokasi tempat tinggal saya jauh dari Kantor<br>Cabang Pembuka Rekening.<br>Dapatkah saya melakukan menukar Kartu ATM. melalui<br>Kantor Cabang terdekat? | Penukaran kartu ATM dapat dilakukan di<br>J Trust Bank Kantor Cabang terdekat.                                                                   |
| 8.  | Apakah kartu ATM J Trust bisa digunakan untuk<br>bertransaksi di luar negeri?                                                                                     | Untuk saat ini kartu ATM J Trust Bank masih<br>berlogo GPN dan tidak bisa melakukan<br>transaksi diluar negeri.                                  |
| 9.  | Apakah ada batasan ( <i>limit</i> ) harian untuk transaksi Tarik<br>tunai di ATM?                                                                                 | Ya, limitnya adalah sebagai berikut:<br>Regular Rp. 7.500.000 / hari<br>Priority Rp. 10.000.000 / hari                                           |
| 10. | Apakah ada batasan ( <i>limit</i> ) harian untuk transaksi<br><i>Transfer</i> di ATM?                                                                             | Ya,<br>Rp. 25.000.000 / hari untuk transaksi<br>transfer ke sesama J Trust Bank dan ke Bank<br>lain di ATM.                                      |
| 11. | Apakah terdapat perbedaan layanan atau tampilan dengan adanya penggunaan sistem baru?                                                                             | Tidak ada perbedaan layanan atau tampilan<br>pada mesin ATM di sistem baru                                                                       |
| 12. | Bagaimana saya bisa mendapatkan informasi lebih lanjut<br>tentang system ATM baru ini?                                                                            | Tidak ada perubahan / perbedaan pada<br>system baru di ATM. Informasi mengenai<br>ATM hubungi Call Center 1500615.                               |
| 13. | Apakah akan dikenakan biaya untuk kartu pengganti<br>akibat perubahan system yang menyebabkan kartu saya<br>tidak dapat digunakan?                                | Kartu lama tetap dapat digunakan. Tidak<br>perlu mengganti kartu baru, kecuali rusak<br>dan tidak bisa digunakan.                                |